Intertrabamiento Inteligente

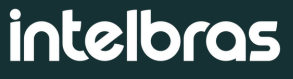

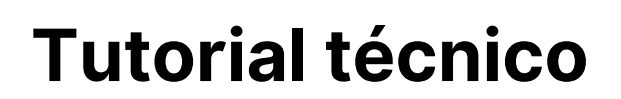

# Productos compatibles con la función de intertrabamiento Inteligente.

Esta función se puede encontrar en los modelos faciales enumerados a continuación, consulte más información en el manual del usuario o en la interfaz web de los dispositivos.

#### Familia - SS 35x1, SS 35x2, SS 55x2 e SS 55x1

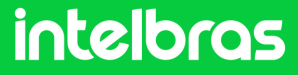

## ¿Cómo funciona el intertrabamiento inteligente?

**inteligente?** El intertrabamiento inteligente **funciona entre dos controladores de acceso facial**, uno como función maestra y el segundo como función esclava.

Es importante comprobar si su modelo facial es compatible con el intertrabamiento inteligente. Consulte su modelo facial en las especificaciones en intelbras <u>intelbras.com</u>

En este formato, los controladores deben estar interconectados en una red local, **preferiblemente mediante cable de red**. Se puede utilizar a través de un router o punto a punto, siempre que disponga de un switch para realizar la comunicación. Es decir, cada facial estará conectado físicamente a su respectiva cerradura, fuente de alimentación y pulsador, siendo posibles únicamente las conexiones principal y secundaria a través de la red.

#### Puntos a tener en cuenta:

- Los dispositivos deben tener una IP fija, ambos en la misma red local.
- Compruebe si el sensor de la puerta está habilitado.

### intelbras

# Cómo configurar el intertrabamiento inteligente:

1. Configura un facial como principal, accede a tu Interfaz Web, en el navegador escribe la dirección IP del dispositivo así:

Acceda utilizando el usuario y contraseña configurados al iniciar el dispositivo por primera vez.

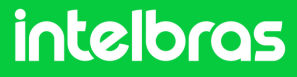

Accese Parámetros portuarios -> Enclavamiento
 En el modo, seleccione la opción "intertravamento
 Inteligente"

| B SERVICE             |               |      |            |               |             |  |
|-----------------------|---------------|------|------------|---------------|-------------|--|
| Costián do unuarios V | Enclavamiento |      |            |               |             |  |
|                       |               | Modo | <b>B</b>   |               |             |  |
| Sección de tiempo 🛛 🗡 | $\mathbb{P}$  | WOOO | Desactivar | •             |             |  |
| Buscar acceso con     |               |      | Ok         | Actualización | Por defecto |  |
| Parámetros portua^    |               |      |            |               |             |  |
| Parámetros portua     |               |      |            |               |             |  |
| Enclavamiento         |               |      |            |               |             |  |

Recordando que debemos configurar la IP de un dispositivo en el otro. Es decir, si dejamos el dispositivo con **IP 10.1.31.56 como principal**, colocaremos el secundario en su configuración de enclavamiento, **con IP 10.1.31.55**. De esa manera:

| < →      | C 🛆 Não seguro               | 10.1.44.66/#/interLock              |                              |                    |                                          |                 |  |
|----------|------------------------------|-------------------------------------|------------------------------|--------------------|------------------------------------------|-----------------|--|
| 88       | 🕕 Início - Inicial 🛛 📴 Email | – Robson Nun 🤹 (1) Chat   Robson N. | 🕎 Intelbras - Portal do 🕕    | Programas e Serviç | <ol> <li>Intelbras   Seguranç</li> </ol> | 😌 Página princi |  |
| w        | WEB SERVICE                  |                                     |                              |                    |                                          |                 |  |
|          |                              |                                     |                              |                    |                                          |                 |  |
| 2        | Gestión de usuarios ~        | Enclavamien                         | to                           |                    |                                          |                 |  |
| .c.      | Carción da tiampo 🗸          | Modo                                | Intertravamento Inteligent 💌 |                    |                                          |                 |  |
| ()       | section de dempo             | Posición del puerto                 | Principal      Secundario    |                    |                                          |                 |  |
|          | Buscar acceso con            | IP Address                          |                              |                    |                                          |                 |  |
| *        | Parámetros portua^           | Puerto                              | 5000                         |                    |                                          |                 |  |
| ~        |                              | Usuario                             |                              |                    |                                          |                 |  |
|          | Parámetros portua            | Contraseña                          |                              |                    |                                          |                 |  |
|          | Enclavamiento                | Autenticación dual                  |                              |                    |                                          |                 |  |
|          | Falses de aleman             | Timeout Autenticación<br>dual       | 20                           |                    |                                          |                 |  |
| <u>_</u> | Enlace de alarma             |                                     | Ok Actualización             | Por defecto        |                                          |                 |  |
| C        | SIP Config. ~                |                                     |                              |                    |                                          |                 |  |
| 2        | Personalización ~            |                                     |                              |                    |                                          |                 |  |

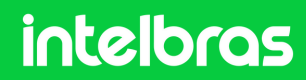

S. Configure el dispositivo secundario. Seguimos la misma premisa que el paso anterior. Ahora, como estamos configurando el dispositivo con IP 10.1.31.55 (Secundario), su configuración tendrá información de 10.1.31.56 (Principal).

| WE | B SERVICE             |                       |                              |             |
|----|-----------------------|-----------------------|------------------------------|-------------|
|    |                       |                       |                              |             |
| 2  | Gestión de usuarios ~ | Enclavamient          | to                           |             |
| G  | Sección de tiempo 🛛 🗸 | Modo                  | Intertravamento Inteligent 🔻 |             |
|    |                       | Posición del puerto   | Principal 💿 Secundario       | Q.          |
| 1  | Buscar acceso con     | IP Address            | 10.1.31.56                   |             |
| 故  | Parámetros portua^    | Puerto                | 5000                         |             |
| *  |                       | Usuario               | admin                        |             |
|    | Parámetros portua     | Contraseña            |                              |             |
|    |                       | Autenticación dual    |                              |             |
|    |                       | Timeout Autenticación | 20                           |             |
|    | Enlace de alarma 🛛 🗸  | uuai                  |                              |             |
| C  | SIP Config. 🗸 🗸       |                       | Ok Actualización             | Por defecto |

Modo: Tipo de intertrabamiento.
Posición del puerto: Ya sea el principal o el secundario.
IP Adress: Dirección del otro dispositivo.
Usuario: Acceder al usuario desde otro dispositivo.

Contraseña: Contraseña de acceso del otro dispositivo.

#### intelbras

4. Active el sensor de la puerta. Debe realizarse en ambas caras. En la interfaz web, vaya a **Parámetros portuarios ->** Activar la casilla de verificación del sensor de puerta.

| W      | B SERVICE                        |                                                         |                             |                                               |   |  |
|--------|----------------------------------|---------------------------------------------------------|-----------------------------|-----------------------------------------------|---|--|
| 8      | Parámetros portuarios            |                                                         |                             |                                               |   |  |
| ©      | Sección de tiempo \vee           | Titulo<br>Estado                                        | Porta1                      | Alarma de coacción<br>Sensor de puerta        |   |  |
|        | Buscar acceso con                | Supervisar solo la<br>temp.                             | •                           | Alarma de intrusión<br>Alarma de tiempo extra |   |  |
| \$     | Parámetros portua^               | Método de apertura<br>Combinación                       | Modo de desbloqueo 🔻        | Alarma Anti-Passback                          | • |  |
|        | Parametros port<br>Enclavamiento | Elemento (opción<br>múltiple)                           | 🗹 Tarj 🔄 Huella digital 🗹 D | letección facial 🗹 Contraseña                 |   |  |
| ≞      | Enlace de alarma 🛛 🗸             | Tiempo de espera<br>(seg.)                              | 3.0                         | (0.2-600)                                     |   |  |
| C      | SIP Config. 🗸 🗸                  | Periodo normalmente<br>abierto<br>Periodo normalmente   | 255-Predeterm.              |                                               |   |  |
| 2      | Personalización 🗸                | cerrado<br>Tiempo de espera                             | 10                          | (1-300)                                       |   |  |
| ¢      | Capacidad                        | (seg.)<br>Horario de apertura de<br>verificación remota | 255-Predeterm. 🔻            |                                               |   |  |
| 8      | Configuración de v               | Verificación remota                                     |                             |                                               |   |  |
| ي<br>ه | Configuraciones d                | puerta                                                  |                             |                                               |   |  |
|        | Configuraciones d                |                                                         | Ok Actualización            | Por defecto                                   |   |  |

-5. Después de terminar la configuración, haga clic en "OK", pruebe su escenario si funcionó, intentando liberar una puerta mientras la otra está abierta.

En caso de fallo, verificar si las configuraciones son correctas, validar si los dispositivos están efectivamente en la misma red comunicándose y verificar también la versión del firmware del facial. Si está desactualizado, actualízalo y finaliza con un restablecimiento de fábrica.

### intelbras

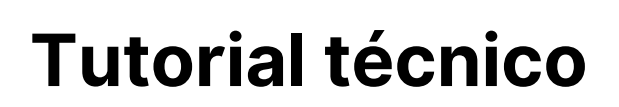

#### Para preguntas o sugerencias ¡contáctanos vía WhatsApp!

<u>Ir a la conversación</u>

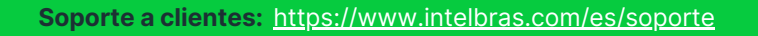

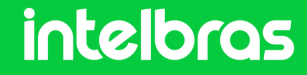

S WhatsApp + 55 48 2106 0006 | Lunes a viernes: 8h às 20h